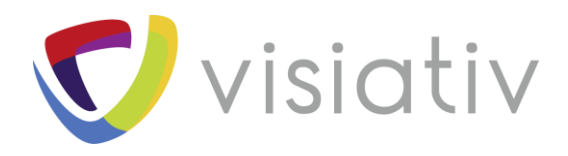

| Auteur  | Benoit Gallice, Consultant avant-vente pour le groupe Visiativ |
|---------|----------------------------------------------------------------|
| Date    | 31.07.2018                                                     |
| Produit | SOLIDWORKS PDM Pro                                             |
| Version | -                                                              |

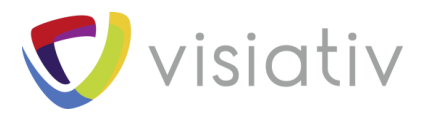

# Créer un modèle de structure PDM

Dans ce tutoriel, nous allons apprendre à paramétrer une structure de dossier pour gérer vos affaires/projets dans PDM. L'objectif est de pouvoir automatiser et rationnaliser la création d'une arborescence dans SOLIDWORKS PDM. Nous verrons aussi comment ajouter en automatique des documents dans cette structure, tout en ajoutant des variables PDM dans ce même document.

Prérequis :

- Paramétrage d'une variable PDM
- Conception d'une carte de donnée

#### **1 CREATION D'UNE CARTE DE MODELE**

Afin de pouvoir renseigner l'ensemble des informations de notre projet, nous devons utiliser une carte spécialement conçue pour cela. Il faut créer cette carte dans la catégorie « Cartes de modèle » :

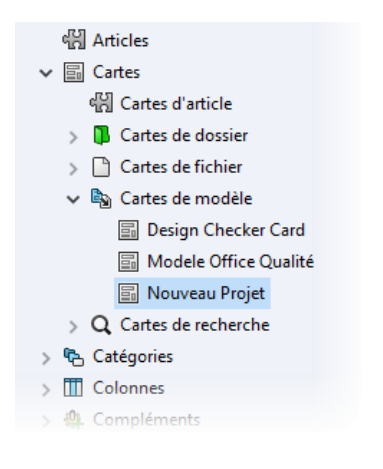

Modéliser la carte en fonction des informations nécessaires :

| 🗟 Nouveau Projet        |                |                                         |       |
|-------------------------|----------------|-----------------------------------------|-------|
| V                       | isiativ        |                                         | myCAD |
|                         | CREATION D     | UN NOUVEAU PROJET                       | ¢°    |
| N* du Projet :          | Project number | Machine spéciale Ingénierie Mecanosoudé |       |
| Nom du projet :         | Projet         |                                         |       |
| Famille du projet :     | Famile ~       |                                         |       |
| Sous-famille :          | Sous_Famile ~  |                                         | ×     |
| Description du projet : | Description    |                                         |       |
| Client :                | Client         |                                         |       |
| Commentaires :          | Commentaire    |                                         |       |

© Visiativ toute reproduction partielle ou complète est interdite sans autorisation

France : www.visiativ-industry.fr - Suisse : www.visiativ-industry.ch - Maroc : www.visiativ-industry.ma

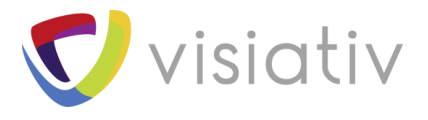

Dans notre exemple, nous avons mis en place un projet, un numéro de projet, des catégories (celles-ci agissent sur les visuels de notre carte), les menus déroulants pourraient faire appel à l'outils « DynamicList » des <u>PDM</u> <u>TOOLS VISIATIV</u>.

L'ensemble de ces variables pourront être reprisent par les fichiers déposés dans notre dossier projet.

#### **2 CREATION DE LA STRUCTURE DE DOSSIERS**

La création de notre structure modèle est accessible par un clic droit sur la catégorie « Modèles » > « Nouveau modèle » :

|   | Q        | Indexation                            |
|---|----------|---------------------------------------|
|   | ß        | Licence                               |
| > | <b>1</b> | Listes (pour cartes)                  |
| ~ | ۵,       | Nouveau modèle                        |
|   |          | Coller                                |
|   |          | Exporter                              |
| > |          | Historique                            |
| > |          | Numeros de serie                      |
| > | ₽₽<br>₹₽ | Réplication                           |
| > | V        | Révisions                             |
|   | A        | Schémas de stockage en mémoire froide |

Donner un nom au modèle :

| 🔊 Editer un modèle                                                     |                                                                                                    | ?         | ×    |  |  |
|------------------------------------------------------------------------|----------------------------------------------------------------------------------------------------|-----------|------|--|--|
| <ul> <li><u>Nom du modèle</u></li> <li>Exécuter en tant que</li> </ul> | Saisir la chaîne à montrer dans le nouveau menu. On peut également sélectionner une chaîne de menu exis<br>liste.                                                                                                | atant dan | s la |  |  |
| Cartes de modèle<br>Fichiers et dossiers                               | Remarque: On peut créer des sous-menus pour le modèle en ajoutant des barres obliques dans la chaîne. La chaîne<br>"Drawing\A1", par exemple, va créer un modèle appelé "A1" dans un sous-menu appelé "Drawing". |           |      |  |  |
| Utilisateurs et groupes                                                | Chaîne de menu:                                                                                                    |           |      |  |  |
| group a                                                                | Nouveau Projet v                                                                                                    |           |      |  |  |
|                                                                        |                                                                                                    |           |      |  |  |
|                                                                        |                                                                                                    |           |      |  |  |
|                                                                        |                                                                                                    |           |      |  |  |
|                                                                        |                                                                                                    |           |      |  |  |
|                                                                        |                                                                                                    |           |      |  |  |
|                                                                        | < Précédent Suivant > OK Annuler                                                                                                    | Aide      | 2    |  |  |

 $\ensuremath{\mathbb{C}}$  Visiativ toute reproduction partielle ou complète est interdite sans autorisation

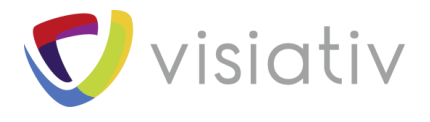

Si nous mettons directement le nom du projet, celui-ci sera disponible directement sous « Nouveau » avec le clic-droit dans l'explorateur Windows :

|    | Affichage                                                                                                    | >                                      |    |                                                                                                    |
|----|----------------------------------------------------------------------------------------------------|----------------------------------------|----|----------------------------------------------------------------------------------------------------|
|    | Trier par                                                                                                    | >                                      | F  |                                                                                                    |
|    | Actualiser                                                                                                    |                                        |    |                                                                                                    |
|    | Coller                                                                                                    |                                        | F  |                                                                                                    |
|    | Coller partagé                                                                                                    |                                        |    |                                                                                                    |
|    | myPDMtools                                                                                                    | >                                      |    |                                                                                                    |
|    | EPDM Collaboratif                                                                                                    |                                        |    |                                                                                                    |
|    | Export To TechCenter                                                                                                    |                                        |    |                                                                                                    |
|    | Moovapps Techcenter - Export documents                                                                                         |                                        |    |                                                                                                    |
|    | VISIATIV                                                                                                    | >                                      |    |                                                                                                    |
|    |                                                                                                    |                                        |    |                                                                                                    |
|    | Nouveau                                                                                                    | >                                      | Ţ. | Dossier                                                                                                    |
|    | Nouveau<br>Propriétés                                                                                                    | >                                      |    | Dossier<br>Nouveau document qualite                                                                                                    |
|    | Nouveau<br>Propriétés<br>Recherches favorites                                                                                  | ,                                      |    | Dossier<br>Nouveau document qualite<br>Nouveau Projet                                                                                                    |
|    | Nouveau<br>Propriétés<br>Recherches favorites<br>Rechercher dans les fichiers locaux                                           | ,                                      |    | Dossier<br>Nouveau document qualite<br>Nouveau Projet                                                                                                    |
| A  | Nouveau<br>Propriétés<br>Recherches favorites<br>Rechercher dans les fichiers locaux<br>Branchement                            | ,                                      |    | Dossier<br>Nouveau document qualite<br>Nouveau Projet<br>Bitmap Image<br>Compressed (zinped) Folder                                                                                                    |
| みる | Nouveau<br>Propriétés<br>Recherches favorites<br>Rechercher dans les fichiers locaux<br>Branchement<br>Déplacer l'arborescence | `<br>`                                 |    | Dossier<br>Nouveau document qualite<br>Nouveau Projet<br>Bitmap Image<br>Compressed (zipped) Folder<br>Contact                                                                                                    |
| 八角 | Nouveau<br>Propriétés<br>Recherches favorites<br>Rechercher dans les fichiers locaux<br>Branchement<br>Déplacer l'arborescence | `<br>`                                 |    | Dossier<br>Nouveau document qualite<br>Nouveau Projet<br>Bitmap Image<br>Compressed (zipped) Folder<br>Contact<br>Document virtuel                                                                                        |
| 八山 | Nouveau<br>Propriétés<br>Recherches favorites<br>Rechercher dans les fichiers locaux<br>Branchement<br>Déplacer l'arborescence | `<br>`                                 |    | Dossier<br>Nouveau document qualite<br>Nouveau Projet<br>Bitmap Image<br>Compressed (zipped) Folder<br>Contact<br>Document virtuel<br>Microsoft Access Database                                                           |
| 八八 | Nouveau<br>Propriétés<br>Recherches favorites<br>Rechercher dans les fichiers locaux<br>Branchement<br>Déplacer l'arborescence | ```                                    |    | Dossier<br>Nouveau document qualite<br>Nouveau Projet<br>Bitmap Image<br>Compressed (zipped) Folder<br>Contact<br>Document virtuel<br>Microsoft Access Database<br>Microsoft Access Database                              |
| 六  | Nouveau<br>Propriétés<br>Recherches favorites<br>Rechercher dans les fichiers locaux<br>Branchement<br>Déplacer l'arborescence | `````````````````````````````````````` |    | Dossier<br>Nouveau document qualite<br>Nouveau Projet<br>Bitmap Image<br>Compressed (zipped) Folder<br>Contact<br>Document virtuel<br>Microsoft Access Database<br>Microsoft Access Database<br>Microsoft Excel Worksheet |

Il est possible de faire apparaitre cette option dans un menu personnalisé.

Pour cela il suffit d'ajouter dans la synthaxe : <NomSousMenu>/<NomModèle>

• Exemple : VISIATIV/Nouveau Modèle

#### **3 ATTRIBUTION DES DROITS**

Choisir les permissions pour l'exécution des modèles :

| 🔊 Editer un modèle                                                 |                                                                                                    |      | × |
|--------------------------------------------------------------------|----------------------------------------------------------------------------------------------------|------|---|
| Nom du modèle<br>• <u>Exécuter en tant que</u><br>Cartes de modèle | Sélectionner le moyen de contrôler les permissions lors de la création de fichiers et de dossiers dans le modé                                      | èle: |   |
| Fichiers et dossiers<br>Icône<br>Utilisateurs et groupes           | Utiliser les permissions de l'utilisateur connecté.     Utiliser les permissions de l'utilisateur suivant:     Nom d'utilisateur:     Mot de passe: |      |   |
|                                                                    | < Précédent Suivant > OK Annuler                                                                                                    | Aide | 2 |

Cette permission donne les droits de création à un utilisateur qui n'a pas forcément le droit de créer un dossier dans le PDM.

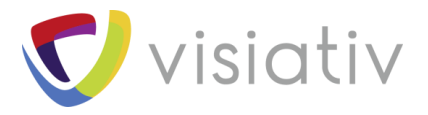

#### 4 CHOISIR LA CARTE MODELE

Dans la section « Carte de modèle », cliquer sur « Ajouter Carte » pour pointer sur la carte de modèle précédemment réalisée.

Il est possible d'accéder directement ici à l'éditeur de cartes de modèles.

Dans cette partie de l'assistant, nous pouvons relier les variables à copier.

Pour cela il suffit cliquer sur « Variables de modèles » :

| Organiser des variables de modèle                                                                           |                                                                                                    |                                                                                                    |                       |      | ×      |
|----------------------------------------------------------------------------------------------------|----------------------------------------------------------------------------------------------------|----------------------------------------------------------------------------------------------------|-----------------------|------|--------|
| Variables:                                                                                                  |                                                                                                    |                                                                                                    |                       |      |        |
| Nom                                                                                                    | Туре                                                                                                    | Valeur                                                                                                    |                       |      |        |
| NP_client                                                                                                   | Inviter l'utilisateur                                                                                                    | Nouvelle variable                                                                                                    |                       |      |        |
| NP_num_doc<br>NP_SS_famille<br>NP_Projet<br>NP_Num_projet<br>NP_Famille<br>NP_Description<br>NP_Commentaire | Numéro de série<br>Inviter l'utilisateur<br>Inviter l'utilisateur<br>Numéro de série<br>Inviter l'utilisateur<br>Inviter l'utilisateur<br>Inviter l'utilisateur | Document<br>Nouvelle variable<br>Nouvelle variable<br>Projet<br>Nouvelle variable<br>Nouvelle variable<br>Nouvelle variable |                       |      |        |
| Variable sélectionnée                                                                                       |                                                                                                    |                                                                                                    |                       |      |        |
| Nom:                                                                                                    |                                                                                                    |                                                                                                    | Type:                 |      |        |
| NP_dient                                                                                                    |                                                                                                    |                                                                                                    | Inviter l'utilisateur |      | $\sim$ |
| Invite à montrer à l'utilisa                                                                                | ateur:                                                                                                    |                                                                                                    |                       |      |        |
| Nouvelle variable                                                                                           |                                                                                                    |                                                                                                    |                       |      |        |
| Nouveau St                                                                                                  | upprimer                                                                                                    | OK                                                                                                    | Annuler               | Aide |        |

L'utilisation de ces variables temporaires permet de stocker les informations des variable saisies dans notre carte, afin de les injecter dans la base de données une fois le modèle validé et créé.

Dans notre cas nous avons utilisé : « NP\_<Nomdelavariable> »

Une fois les variables temporaires créées, il ne reste plus qu'à valider, dans la fenêtre principale, faire pointer les variables vers leurs variables temporaires équivalentes.

| 陷 Editer un modèle                                                                         |                                                                                                    | ? ×           |
|--------------------------------------------------------------------------------------------|----------------------------------------------------------------------------------------------------|---------------|
| Nom du modèle<br>Exécuter en tant que<br>© <u>Cartes de modèle</u><br>Fichiers et dossiers | Le modèle peut inviter l'utilisateur à indiquer des valeurs de variable en affichant une carte créée avec l'édite<br>Vous pouvez utiliser les cartes à utiliser ci-dessous:<br>Cartes sélectionnées: Variables à copier pour carte sélectionnée:                                                                                                    | eur de carte. |
| Icône<br>Utilisateurs et groupes                                                           | Variable de modele<br>(% Client<br>(% Client<br>(% Client<br>(% Client<br>(% Description<br>(%) Famille<br>(%) Project number<br>(%) Project number<br>(%) Project<br>(%) Project<br>(% |               |
|                                                                                            | Ajouter une carte Retirer des cartes Editeur de carte Variables de                                                                                                    | e modèle      |
|                                                                                            | < Précédent Suivant > OK Annuler                                                                                                    | Aide          |

© Visiativ toute reproduction partielle ou complète est interdite sans autorisation

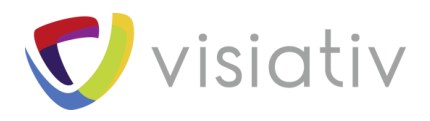

## **5 CRÉATION STRUCTURE ET DOCUMENTS**

Dans cette étape nous allons définir la structure de dossier :

| 💫 Editer un modèle                                                                       |                                                                                                    | ? ×                            |
|------------------------------------------------------------------------------------------|----------------------------------------------------------------------------------------------------|--------------------------------|
| Nom du modèle<br>Exécuter en tant que<br>Cartes de modèle                                | Prière d'ajouter les fichiers et les dossiers dans le modèle. Les noms de fichiers et de dossiers peuvent variables. De telles variables sont entourées de %%, comme ceci: "MyBmp%proj%.bmp" (où proj est dossiers           Dossiers         Image: Tichiers dans le dossier 'Dossier courant':                                                                                                    | contenir des<br>une variable). |
| <ul> <li>Fichiers et dossiers</li> <li>Icône</li> <li>Utilisateurs et groupes</li> </ul> | Image: Distribution of the second second | Jer Chemin so                  |
|                                                                                          | Variables de modèle                                                                                                    | >                              |
|                                                                                          | < Précédent Suivant > OK Annuler                                                                                                    | Aide                           |

Pour nommer notre projet, nous utilisons la variable temporaire %NP\_Num\_Projet%

Le dossier jaune permet de définir un dossier de destination identique à chaque création.

A ce niveau nous allons aussi faire un mapping des propriétés sur le dossier pour que celle-ci puissent être copiées dans l'ensemble des dossiers de la structure.

Pour cela, faire un clic-droit sur le dossier de tête pour accéder au menu « propriété ».

Ensuite dans l'onglet « Copier des variables » faire correspondre les variables et les variables temporaires :

| %NP_Num_projet% - Propriétés                                  |                                                                                                    | ×    |  |  |
|---------------------------------------------------------------|----------------------------------------------------------------------------------------------------|------|--|--|
| Droits de groupe Droits d'utilisateur Copier des Variables    |                                                                                                    |      |  |  |
| Copier ces variables dans la carte de d<br>Variable de modèle | Variable de carte                                                                                                    |      |  |  |
| (X) NP_Commentaire<br>(X) NP_Description                      | Commentaire  Commentaire  Comm |      |  |  |
| (X) NP_Num_projet<br>(X) NP_Num_projet                        | (X) NP_Famille     Image: Second second second                          |      |  |  |
| (X) NP_SS_famile<br>(X) NP_num_doc                            | <ul> <li>✓ Sous_Famille</li> <li>✓ <non copié.=""></non></li> </ul>                                                                                                    |      |  |  |
| (X) NP_dient                                                  | ✓ Client                                                                                                    |      |  |  |
|                                                               |                                                                                                    |      |  |  |
|                                                               |                                                                                                    |      |  |  |
| ОК                                                            | Annuler Appliquer                                                                                                    | Aide |  |  |

**Visiati** 

© Visiativ toute reproduction partielle ou complète est interdite sans autorisation

France : www.visiativ-industry.fr - Suisse : www.visiativ-industry.ch - Maroc : www.visiativ-industry.ma

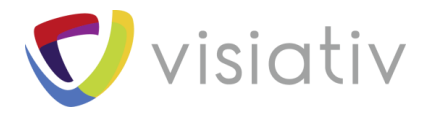

Pour notre exemple nous allons automatiser la création d'un document WORD dans le dossier « 02 - Documents »

| 🗞 Editer un modèle                                                             |                                                                                                    | ? ×                            |
|--------------------------------------------------------------------------------|----------------------------------------------------------------------------------------------------|--------------------------------|
| Nom du modèle<br>Exécuter en tant que<br>Cartes de modèle                      | Prière d'ajouter les fichiers et les dossiers dans le modèle. Les noms de fichiers et de dossiers peuvent variables. De telles variables sont entourées de %%, comme ceci: "MyBmp%proj%.bmp" (où proj est                                                                                                    | contenir des<br>une variable). |
| <ul> <li>Fichiers et dossiers<br/>Icône<br/>Utilisateurs et groupes</li> </ul> | Dossers       Image: Conseption         Image: Conseption       Image: Conseption         Image: Conseption       Image: Conseption         Image: Consepting Consepting Conseption       Image: Consepti | Jer Chemin so<br>D:\00_SOI     |
|                                                                                | Variables de modèle                                                                                                    | >                              |
|                                                                                | < Précédent Suivant > OK Annuler                                                                                                    | Aide                           |

Le document peut être nommé en automatique grâce aux variables temporaires comme pour le nom de dossier, en utilisant %%.

| Editer un fichier modèle                                         |                             | ? ×                                 |
|------------------------------------------------------------------|-----------------------------|-------------------------------------|
| Fichier source modèle:                                           | Copier ces variables dans l | la carte de données de fichier:     |
| 12\04 - EXEMPLES\Modèles de documents\CDC.doc Parcourir          | Variable de modèle          | Variable de carte                   |
| Nom de fichier:                                                  | (X) NP_Commentaire          | Commentaire                         |
| CDC-%NP_Num_projet%.doc >                                        | (X) NP_Description          | ✓ Titre                             |
|                                                                  | (X) NP_Famile               | Project number                      |
| Montrer la carte de données de fichier à la création du fichier. | (X) NP Projet               | Projet                              |
| Page de carte par défaut: <sélection standard=""></sélection>    | (X) NP_SS_famille           | Sous_Famile                         |
| Dilater les variables dans le fichier aussi                      | (X) NP_num_doc              | <ul> <li>Numéro Document</li> </ul> |
| Partager le fichier à partir de la source au lieu de le copier.  | (X) NP_client               | ✓ Client                            |
| Désactiver la génération de numéro de série standard.            |                             |                                     |
| Archiver le fichier à l'aide du commentaire suivant:             |                             |                                     |
| Créé avec le modèle de projet                                    |                             |                                     |
|                                                                  |                             |                                     |
|                                                                  |                             |                                     |
|                                                                  |                             |                                     |
|                                                                  | OK                          | Annuler Aide                        |

Il est possible d'archiver le document avec un commentaire en automatique.

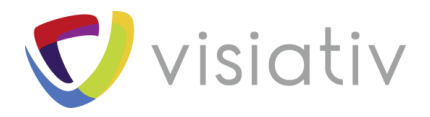

### **6 CHOISIR UN ICONE**

Dans la section suivante, il est possible d'affecter un icone qui apparaitra dans le menu de sélection :

| 🗟 Editer un modèle                                                                                                    |                                                                                                    | ?         | ×      |
|----------------------------------------------------------------------------------------------------|----------------------------------------------------------------------------------------------------|-----------|--------|
| Nom du modèle<br>Exécuter en tant que<br>Cartes de modèle<br>Fichiers et dossiers<br>• <u>Icône</u><br>Utilisateurs et groupes | Prière de saisir l'extension de fichier dans laquelle vous devez prélever l'icône dans le nouveau menu. Une<br>également être sélectionnée dans la liste.<br>Extension: .cvs v | extension | n peut |
|                                                                                                    | < Précédent Suivant > OK Annuler                                                                                                    | Aide      | 2      |

#### **7 CHOIX DES UTILISATEURS**

Dans la dernière partie de l'assistant, nous allons définir les groupes et/ou les utilisateurs ayant l'autorisation d'utiliser ce modèle :

| 🖎 Editer un modèle                                                                                                    |                                                                                                    | ?    | × |
|----------------------------------------------------------------------------------------------------|----------------------------------------------------------------------------------------------------|------|---|
| Nom du modèle<br>Exécuter en tant que<br>Cartes de modèle<br>Fichiers et dossiers<br>Icône<br>• <u>Utilisateurs et groupes</u> | Sélectionner les utilisateurs et les groupes d'utilisateurs habilités à employer le modèle.         Groupes d'utilisateurs:         Concepteurs         Managers         Production         Qualité         Qualité |      |   |
|                                                                                                    | < Précédent Suivant > OK Annuler                                                                                                    | Aide | e |

Grâce à ce tutoriel vous avez découvert comment automatiser la création de structures et de documents dans votre arborescence PDM PRO pour l'uniformisation de vos projets.